**TO:** WMI Authorized Dealers

FROM: White Mountain Imaging, Technical Support

DATE: 02.12.2018

SUBJECT: Permanently Deleting Images from Image Suite

## Product: Image Suite

## **Resolution:**

- 1. Open IS Web PACS
- 2. Select the patient(s) to be deleted by putting a check in the box next to the study

|   | Se<br>A | lect<br>\II                                                                                                    |   |             | Patient ID     | Name                |
|---|---------|----------------------------------------------------------------------------------------------------|---|-------------|----------------|---------------------|
|   | ŀ       | ~                                                                                                    |   |             |                |                     |
|   | Ŀ       | <b>&gt;</b>                                                                                                    | + | 2           | <u>83472</u>   | Brown,Julie         |
|   | Ŀ       | <                                                                                                    | + | 2           | • <u>43344</u> | booth,ronald ^^     |
|   | Ŀ       | <b>&gt;</b>                                                                                                    | + | 2           | • <u>83054</u> | GLENN, STEVEN ^^    |
|   | Ŀ       | <                                                                                                    | + |             | <u>74297</u>   | Clark,Nancy ^^      |
|   | Ŀ       | <                                                                                                    | + | <b>&gt;</b> | • <u>23967</u> | HONCOOP, WILLIAM ^^ |
|   | Ŀ       |                                                                                                    | + | 2           | <u>83490</u>   | Hungerfod,Richard ^ |
|   | Ŀ       | <ul> <li>Image: A main and the second second se</li></ul> | + | 2           | • <u>37274</u> | homann,peter ^^     |
| ٦ | Ŀ       | <ul> <li>Image: A main and the second second se</li></ul> | + | 2           | • <u>25908</u> | davies,monica ^^    |
| × | Ŀ       | <ul> <li>Image: A main and the second second se</li></ul> | + | V           | • <u>80065</u> | BOWEN, BRUCE ^^     |
|   | Ŀ       | <ul> <li>Image: A main and a main and a</li></ul>  | + |             | • <u>37274</u> | homann,peter ^^     |
|   | ŀ       | <                                                                                                    | + | 2           | • <u>7373</u>  | brown,jeff ^^       |

3. Click the "Delete Study" button

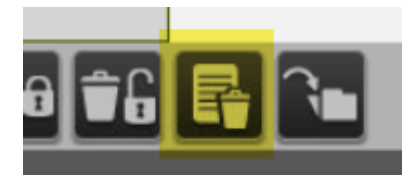

4. Enter reason into the box and click the delete button

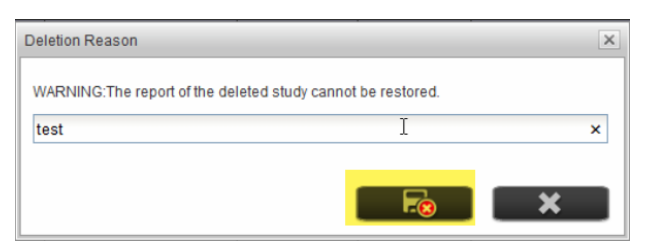

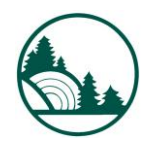

- 5. Then launch Image Suite 4.0
- 6. Click on "System Menu" and then "System Configuration"

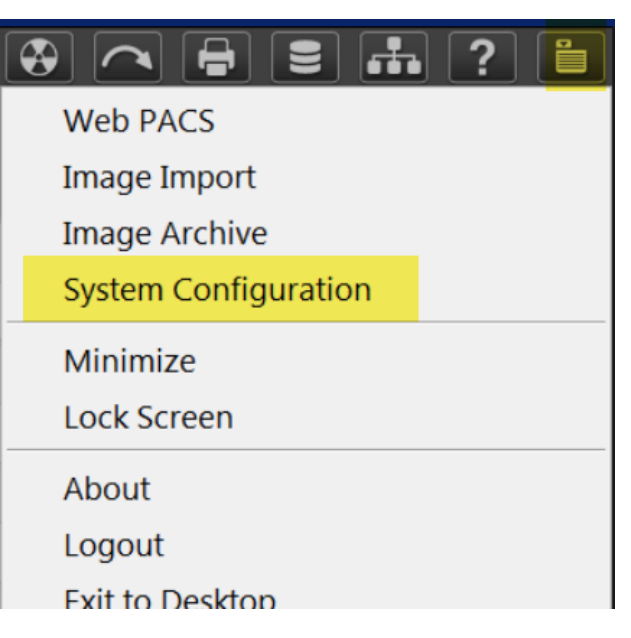

7. Click on "System Monitor"

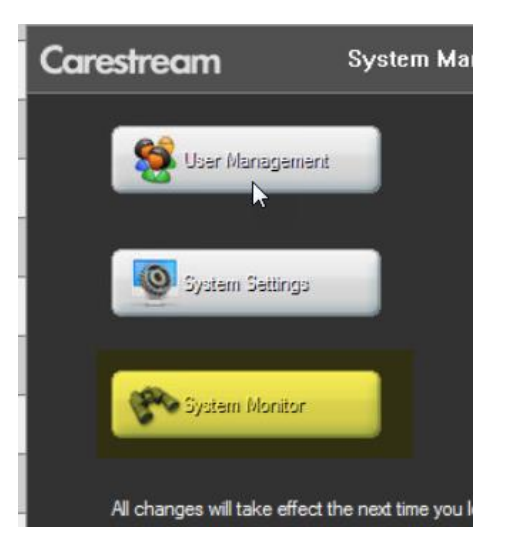

8. Click on "Monitor QC" tab

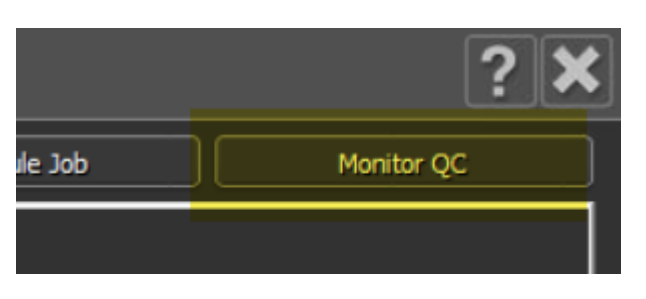

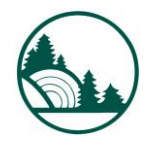

9. Select a date range and click "Query"

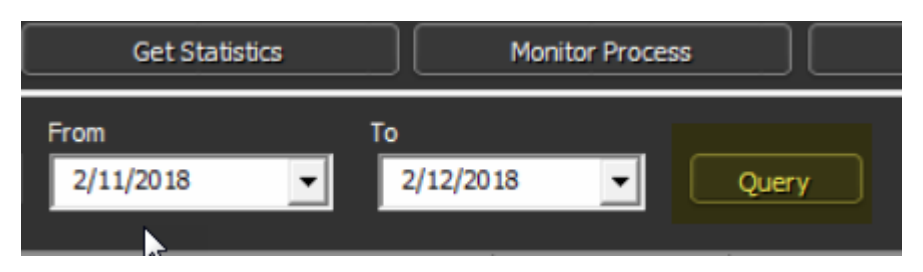

10. Hilight the study to be deleted and click" Delete Permanently"

| Monitor Log                                                                                                    |          | Filter Log      | Log M           | anagement     | Get Statistics              | Monitor Process   | View Rule Job           | Plo |  |  |  |  |  |
|----------------------------------------------------------------------------------------------------|----------|-----------------|-----------------|---------------|-----------------------------|-------------------|-------------------------|-----|--|--|--|--|--|
| QC Type<br>All                                                                                                    | •        | QC Level<br>All | QC Op<br>All    | erator        | From 2/11/2018              | To<br>2/12/2018 💌 | Query Query Page 1 of 1 |     |  |  |  |  |  |
| Туре                                                                                                    | Operator | Level           | Time            | Descriptio    | n                           | Reason            | Other Information       |     |  |  |  |  |  |
| Delete                                                                                                    | admin    | Study           | 2018-02 209:34: | 27 Delete Sti | udy of Patient:PatientName= | Brown^ test       |                         |     |  |  |  |  |  |
|                                                                                                    |          |                 |                 |               |                             |                   |                         |     |  |  |  |  |  |
|                                                                                                    |          |                 |                 |               |                             |                   |                         |     |  |  |  |  |  |
|                                                                                                    |          |                 |                 |               |                             |                   |                         |     |  |  |  |  |  |
|                                                                                                    |          |                 |                 |               |                             |                   |                         |     |  |  |  |  |  |
|                                                                                                    |          |                 |                 |               |                             |                   |                         |     |  |  |  |  |  |
|                                                                                                    |          |                 |                 |               |                             |                   |                         |     |  |  |  |  |  |
|                                                                                                    |          |                 |                 |               |                             |                   |                         |     |  |  |  |  |  |
|                                                                                                    |          |                 |                 |               |                             |                   |                         |     |  |  |  |  |  |
|                                                                                                    |          |                 |                 |               |                             |                   |                         |     |  |  |  |  |  |
| Description                                                                                                    |          |                 |                 |               |                             |                   |                         |     |  |  |  |  |  |
| Description Delete Study of Patient:PatientName=Brown ^Julie,PatientID=83472,StudyInstanceUID=1.3.6.1.4.1.19179.1.12207462135168158.1.9943.631 |          |                 |                 |               |                             |                   |                         |     |  |  |  |  |  |
| Delete Reason<br>test                                                                                                    | 1:       |                 |                 |               |                             |                   |                         |     |  |  |  |  |  |
| Other Informa                                                                                                    | ition:   |                 |                 |               |                             |                   |                         |     |  |  |  |  |  |
|                                                                                                    |          |                 |                 |               |                             |                   |                         |     |  |  |  |  |  |
|                                                                                                    |          |                 |                 |               |                             |                   |                         |     |  |  |  |  |  |
|                                                                                                    | ſ        | Restore         |                 |               | Delete Permanently          |                   | Exit                    |     |  |  |  |  |  |
|                                                                                                    |          |                 |                 |               |                             |                   |                         |     |  |  |  |  |  |

- 11. Once at this screen you can continue to delete studies one by one.
- 12. When done click "Exit"

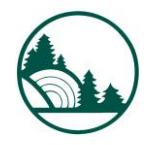

White Mountain Imaging

T

Service